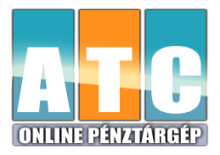

## Szoftverfrissítés lépései, ha NEM alapértelmezett beállításokat használ:

Ez a menete, ha Ön az üzembe helvezést követően átprogramozta, átprogramoztatta az alap, gyári beállításokat, mint pl. Gyűjtő, PLU, Kezelők, Perifériák, Kedvezmény/Felár, stb. Amennyiben 1.500 PLU fölötti sorszámot is használt, úgy frissítés megkezdése előtt a fentebb leírtak szerint kell eljárni (4. pont)!

Speciális SD kártya használatával történő frissítés, melyet frissítés előtt be kell helyezni! Video: https://www.youtube.com/watch?v=GjuM7IXRQ40

Frissítés közben ne kapcsolja ki a pénztárgépet és ne húzza ki az adatpert a pénztárgépből, azaz ne áramtalanítsa a pénztárgépet!

Amennyiben a piros jelzőfény villog/világít, vagy a frissítés során villogni/világítani kezd, úgy hívja saját szervizét, és ne folytassa a frissítés menetét!

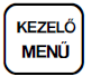

billentyű többszöri megnyomása, hogy a kijelző felső sorában "FŐ MENÜ" legyen

Amennyiben még nem készült el a Z Napi forgalmi jelentés NAPI és/vagy HAVI formátuma, azt/azokat ki kell nyomtatni, azt követően folytatódhat a frissítés! Ezek nyomtatása: Z-üzemmód  $\rightarrow$  Napi forg. zárás  $\rightarrow$  jobbra/balra nyilakkal választás HAVI/NAPI közül → TL KÉSZPÉNZ (és ST RÉSZÖSSZEG), majd folytatás az előző ponttól

jobbra/balra nyilakkal kiválasztjuk, hogy a kijelző alsó sorában "P-ÜZEMMÓD" legyen,

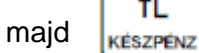

ΤL

billentyű megnyomása

billentyű megnyomása 3x, hogy a kijelző alsó sorában "PTG SW UPGRADE"

legyen, majd

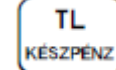

billentyű megnyomása

kijelzőn megjelenik "ADATBÁZIST MENT?", nyomjon

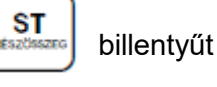

kijelzőn megjelenik "EXPORTÁL..." és az SD kártyára menti a gép az adatbázisokat, melynek folyamata nyomtatásra kerül, az exportálás a NEM ADÓÜGYI BIZONYLAT sor nyomtatásával ér véget

## Amennyiben 1.500 PLU fölötti sorszámot is használt, úgy frissítés megkezdése előtt a fentebb leírtak szerint kell eljárni (4. pont)!

ST

kijelzőn megjelenik "FOLYTAT?", nyomjon

billentyűt

Elindul a frissítés folyamata, a kijelzőn "FW FRISSÍTÉS / EURO-150 BOOT VER.", sárga állapotjelző fény gyorsan villog, a pénztárgép újraindul, kijelzőn: "RENDSZER BEÁLL. MASTER RESET", a sárga állapotjelző fény gyorsan villog, majd a villogása befejeződik és újraindul az AEE. A sárga jelzőfény hosszan világít, majd kialszik, és elkezd világítani a zöld jelzőfény.

## Meg kell várni, amíg a zöld állapotjelző fény minimum 1 percig folyamatosan világít, és

ha nem villog vagy világít a piros jelzőfény, akkor sárga jelzőfény állapotának nincs jelentősége)

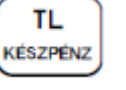

billentyű megnyomása (a

a kijelzőn "MRS FOLYAMATBAN…", utána bizonylat nyomtatódik, majd a kijelzőn "MRS OK KIKAPCSOLÁS"

## ki kell kapcsolni a pénztárgépet, majd be kell kapcsolni

Mivel a V0004 FW verzió 3.000 PLU-t kezelt, a V0005/V0006 viszont csak 1.500 PLU-t, így az SD kártyára mentett 3.000 PLU adatbázist Import előtt módosítani kell 1.500 PLU-ra. Ez úgy végezhető el, hogy az SD kártyát vegyük ki a pénztárgépből, helyezzük számítógépbe és nyissuk meg a rajta lévő PLU.edf fájlt pl. WordPad programmal. Töröljük a tartalmából az 1.501-3.000 PLU adat sorokat (az utolsó az 1.500 PLU adatsora maradjon). Ezt követően helyezzük vissza az SD kártyát a számítógépbe, majd folytassuk a lenti lépésekkel. Amennyiben PLU-kat használ, úgy célszerű a lenti lépéseket követően a PLU adatbázis átprogramozása Euro2A programból is. Ezek a lépések a későbbi FW verzióknál korrigálva lesznek.

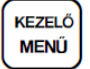

billentyű megnyomása 2x, hogy a kijelző felső sorában "FŐ MENÜ" legyen

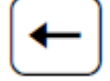

jobbra/balra nyilakkal kiválasztjuk, hogy a kijelző alsó sorában "P-ÜZEMMÓD"

legyen,

TL

KÉSZPÉNZ

TL

KÉSZPÉNZ

majd billentyű megnyomása

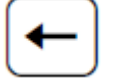

billentyű megnyomása 4x, hogy a kijelző alsó sorában "IMPORT ÖSSZES" legyen,

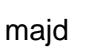

billentyű megnyomása

kijelzőn megjelenik "ÖSSZES, IMPORTÁL…" és az SD kártyáról a gép betölti az adatbázisokat, melynek folyamata nyomtatásra kerül, az importálás a NEM ADÓÜGYI BIZONYLAT sor nyomtatásával ér véget

KEZELŐ MENŰ

billentyű többszöri megnyomása, hogy a kijelző felső sorában "FŐ MENÜ" legyen

jobbra/balra nyilakkal kiválasztjuk, hogy a kijelző alsó sorában "R-ÜZEMMÓD" legyen, majd billentyű megnyomása

ezt követően a gép használható, Napnyitás után